นักเรียนสามารถเข้าลงทะเบียนกิจกรรมได้ที่

http://srsa.bcc.ac.th/

ที่หัวข้อ ลงทะเบียนระดับประถมศึกษา

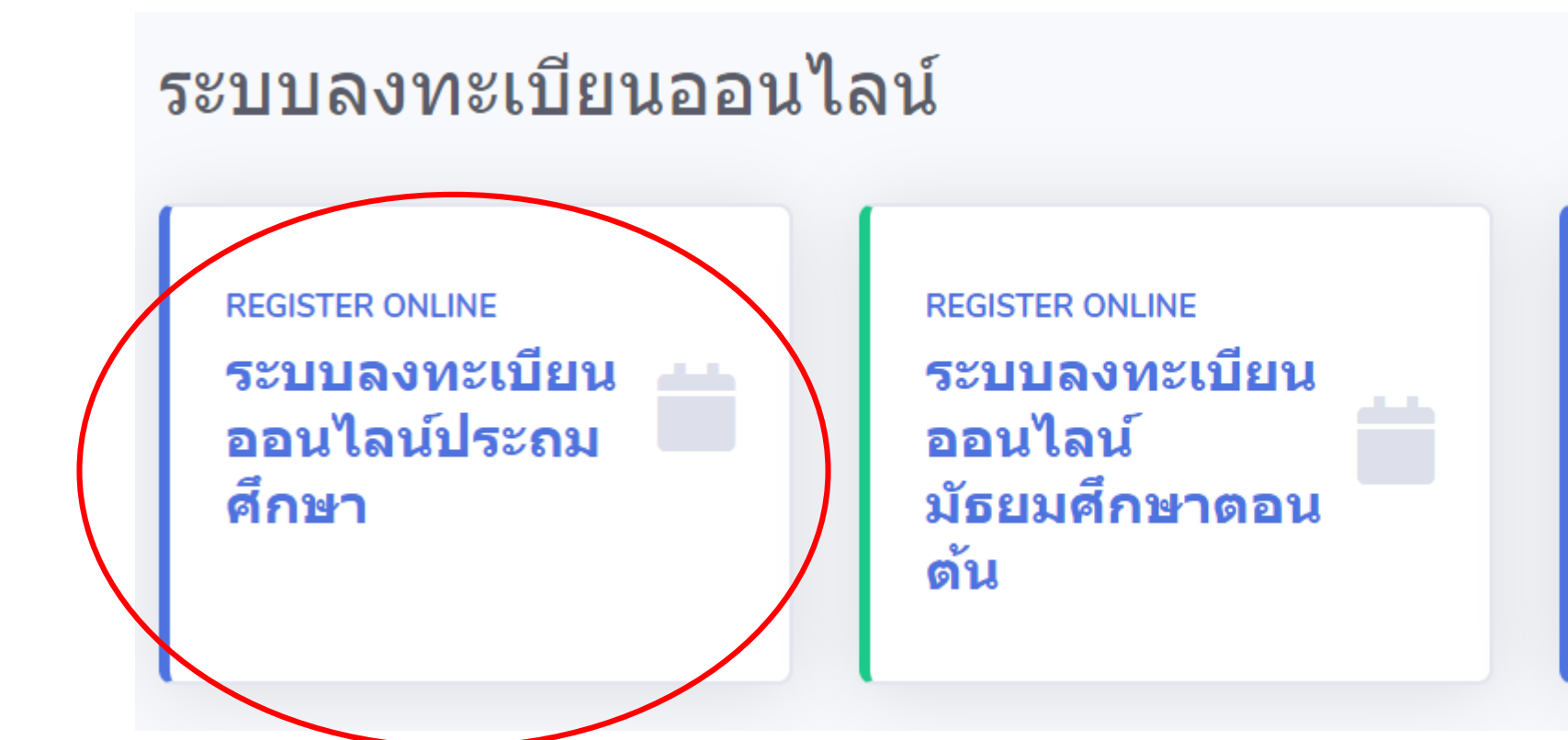

REGISTER ONLINE ระบบลงทะเบียน ออนไลน์ มัธยมศึกษาตอน ปลาย

### ระบุ **เลขประจำตัวนักเรียน**

และ Password เพื่อเข้าใช้งานระบบ

(Password ของนักเรียน คือ หมายเลขบัตรประจำตัวประชาชน)

Bangkok Christian College (สำหรับประถมศึกษา)

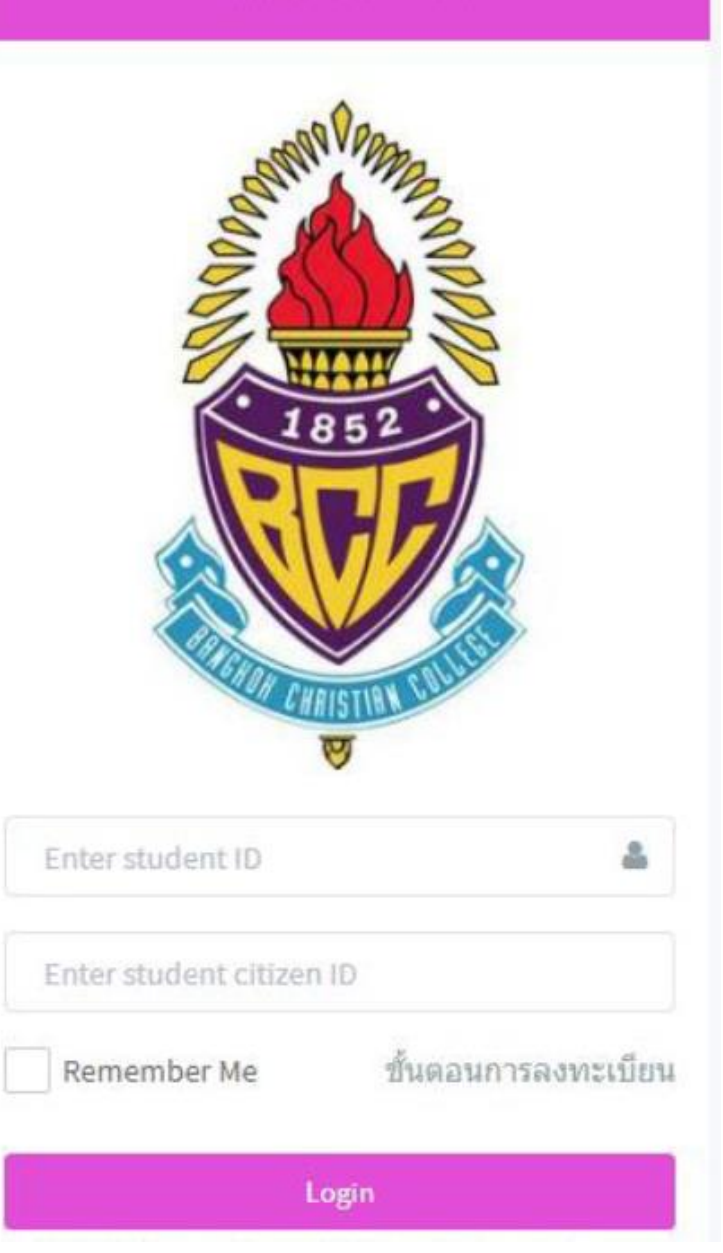

# ตัวอย่างหน้าจอระบบ

| Bengkok Ohrietian College<br>College<br>Acesenic Management System | = |                                                    | ۵ |
|--------------------------------------------------------------------|---|----------------------------------------------------|---|
| Menu Navigation                                                    |   |                                                    |   |
| 🗋 A. หน้าหลัก                                                      |   |                                                    |   |
| 🗋 B. ลงทะเบียนเรียน                                                |   | สถานะการดงทะเบียน                                  |   |
| 🗋 C. รายวิชา MIP ที่เปิด                                           |   | ยังไม่ได้ลงทะเบียน หรือ ลงทะเบียนไม่ครบตามข้อกำหนด |   |
| 🕩 G. ออกจากระบบ                                                    |   | นักเรียนสามารถลงทะเบียนได้เมื่อถึงกำหนดเวลา        |   |
|                                                                    |   | ลงทะเบียนเรียน                                     |   |
|                                                                    |   |                                                    |   |

# ผลคะแนนทดสอบพหุปัญญาของนักเรียน

เลือก Filter รายการวิชาเลือก

### ตามหมวดหมู่พหุปัญญา แต่ละด้าน

81.00

84.00

87.00

97.00

Q

Q

Q

Q

| c1 |   |    |    |    |    |    |    |    |    |    |    |
|----|---|----|----|----|----|----|----|----|----|----|----|
| 01 |   |    |    |    |    | _  |    |    |    |    |    |
| s2 |   |    |    |    |    |    |    |    |    |    |    |
| s3 |   |    |    |    |    |    |    |    |    |    |    |
| s4 |   |    |    |    |    |    |    |    |    |    |    |
| s5 |   |    |    |    |    |    |    |    |    |    |    |
| s6 |   |    |    |    |    |    |    |    |    |    |    |
| s7 |   |    |    |    |    |    |    |    |    |    |    |
| s8 |   |    |    |    |    |    |    |    |    |    |    |
|    | 0 | 10 | 20 | 30 | 40 | 50 | 60 | 70 | 80 | 90 | 10 |

| [ <mark>s1]</mark> ด้านที่ 1 ปัญญาด้านภาษาศาสตร์<br>(Linguistic)                                      | 81.00 | ٩ | [ <b>s5]</b> ด้านที่ 5 ปัญญาด้านร่างกายและ<br>การเคลื่อนไหว<br>(Bodily-Kinesthetic) |
|----------------------------------------------------------------------------------------------------|-------|---|-------------------------------------------------------------------------------------|
| [ <mark>s2]</mark> ด้านที่ 2 ปัญญาด้านปัญญาด้านตรรกศาสตร์<br>และคณิตศาสตร์<br>(Logical- Mathematical) | 68.00 | ٩ | [s6] ด้านที่ 6 ปัญญาด้านการเข้าใจ<br>ดนเอง<br>(Intra- personal)                     |
| <b>[s3]</b> ด้านที่ 3 ปัญญาด้านดนตรี<br>(Musical)                                                     | 72.00 | ٩ | [s7] ด้านที่ 7 ปัญญาด้าน<br>มนุษยสัมพันธ์<br>(Inter- personal)                      |
| [s4] ด้านที่ 4 ภูมิศาสตร์ และอวกาศ<br>(Visual – Spatial)                                              | 79.00 | ٩ | <mark>[s8]</mark> ด้านที่ 8 ปัญญาด้านธรรมชาติ<br>วิทยา<br>(Naturalist Intelligence) |

### แสดงรายการวิชาเลือก ตามหมวดหมู่พหุปัญญา แต่ละด้าน

| ເລື | ່າວກວ່າ | ชา (Select Si | ubject) <b>  แสดงวิชา</b> [s1                                                    | ด้านที่ 1 ปีญญาด้านภาะ                    | <del>เ</del> าศาสดร์ (Linguistic) |    |                                   |                                 |                           |                                                                                   |
|-----|---------|---------------|----------------------------------------------------------------------------------|-------------------------------------------|-----------------------------------|----|-----------------------------------|---------------------------------|---------------------------|-----------------------------------------------------------------------------------|
|     |         | รหัสวิชา      | ชื่อวิชา                                                                         |                                           |                                   |    | ครูผู้สอน                         | จำนวน<br>ที่เปิด<br>รับ<br>(คน) | จำนวน<br>ที่เลือก<br>(คน) | เงื่อนไข                                                                          |
|     | 0       | กท14111       | Finding Hero BCC Kid<br>Calligraphy, 3D Paper,<br>มีค่าใช้จ่าย <mark>2500</mark> | scovery<br>,สานใบลาน,ปั้นดินญี่ปุ่น,Paint | พัฒนาทักษะ s1,s2,s3,s4            |    | อ.แคทรียา<br>และวิทยากร<br>ภายนอก | 25                              | 0                         | สำหรับห้อง 41 ,42 ,43 ,44 ,45 ,46 ,47 ,48 ,49 ,410<br>Finding Hero BCC Kidscovery |
|     | 0       | กท14114       | อูดูเลเล่<br>ฝึกเล่นอูดูเลเล่ พัฒนา<br>มีค่าใช้จ่าย <mark>2500</mark>            | ทักษะ s1,s2,s3,s4                         |                                   |    | วิทยากร<br>ภายนอก                 | 15                              | 0                         | สำหรับห้อง 41 ,42 ,43 ,44 ,45 ,46 ,47 ,48 ,49 ,410<br>อูคูเลเล่                   |
|     |         |               |                                                                                  |                                           | เลือกวิช<br>ที่ต้องกา             | าร |                                   |                                 |                           | <b>คลิก</b><br>เลือก ปีดหน้าต่างนี้                                               |

# นักเรียนมีอิสระในการเลือกวิชาที่ต้องการ ไม่จำเป็นต้องยึดตาม ผลคะแนนพหุปัญญา

## ลงทะเบียนกิจกรรม มี 2 ขั้นตอน

- 1. เลือกวิชากิจกรรม
- 2. ยืนยันวิชากิจกรรมที่เลือก

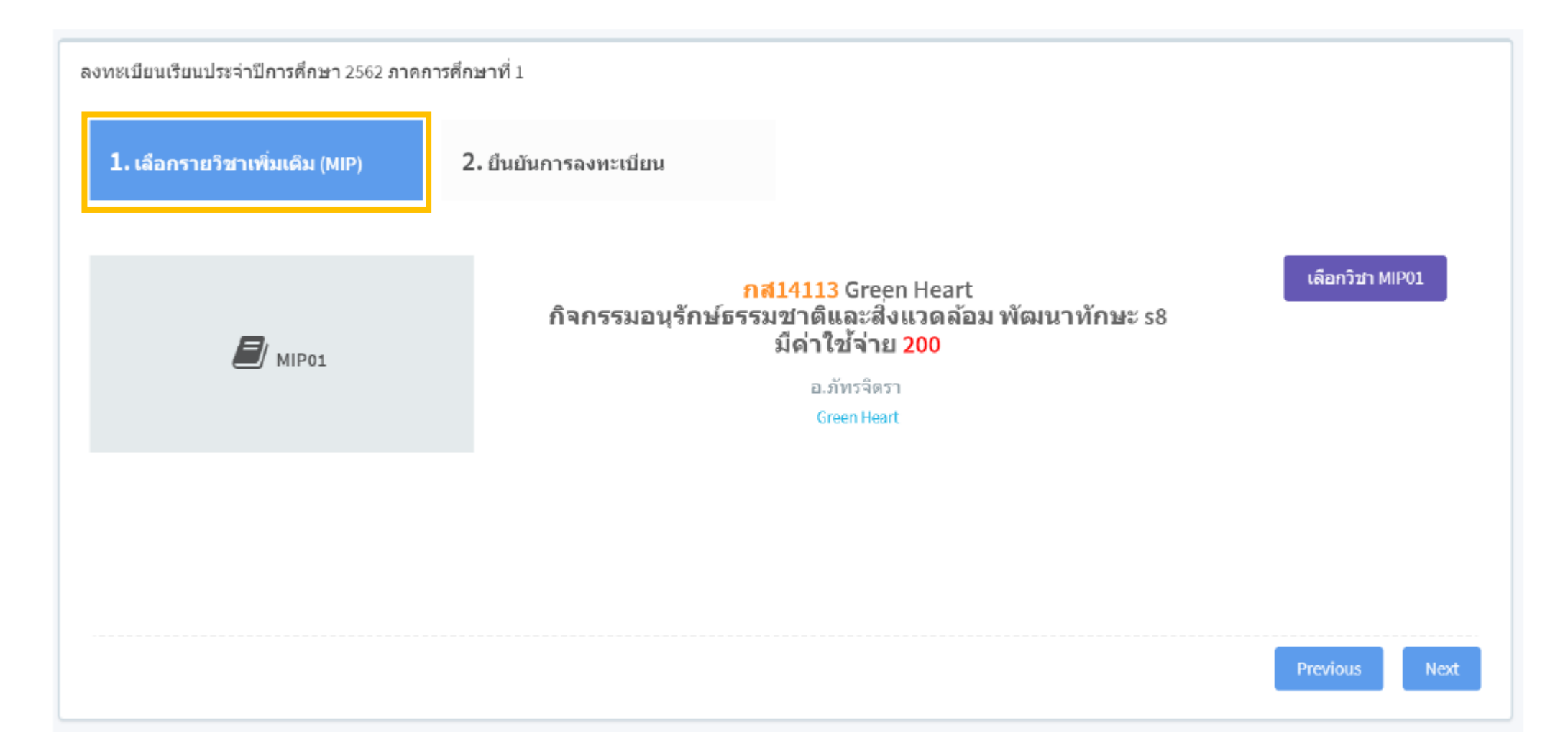

| ลงทะเบียนเรียนประจำปีการศึกษา 2562 ภาคการศึกษาที่ 1 |                              |         |      |                         |                          |  |  |  |  |
|-----------------------------------------------------|------------------------------|---------|------|-------------------------|--------------------------|--|--|--|--|
| <b>1.</b> เลือกรายวิชาเพิ่มเดิม (                   | MIP) <b>2. ยืนยันการลง</b> า | ทะเบียน |      |                         |                          |  |  |  |  |
| Set ที่เลือก                                        |                              |         |      |                         |                          |  |  |  |  |
| Set No.                                             | Group Name                   |         |      | Set Name                |                          |  |  |  |  |
| 1                                                   | สำหรับนักเรียนประถม          |         |      | สำหรับนักเรียน ป.4      |                          |  |  |  |  |
| FE ที่เลือก                                         |                              |         |      |                         |                          |  |  |  |  |
| FE Code                                             | Day/Time                     | Code    | Name |                         | Instructor               |  |  |  |  |
| MIP01                                               | กส14113 Gr                   |         |      | Green Heart อ.ภัทรจิตรา |                          |  |  |  |  |
|                                                     |                              |         |      |                         | ମିଟ୍ର<br>Previous Finish |  |  |  |  |

#### สถานะการลงทะเบียน

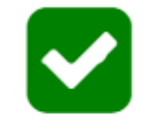

พิมพ์ตารางสอน

### **ลงทะเบียนเรียบร้อยแล้ว** สามารถพิมพ์ตารางสอนได้จากปุ่มด้านบน

#### ดารางเรียน ภาคเรียนที่ 1 ปีการศึกษา 2562

#### ชื่อ - สกุล

| Day\Period | 1<br>07:50 - 08:40 | 08.40 - 09.00 | 2<br>09:00 - 09:50 | 3<br>09:50 - 10:40 | 4<br>10:40 - 11:30 | 11.30 - 12.20 | 5<br>12:20 - 13:10 | 6<br>13:10 - 14:00 | 14.00 - 14.10 | 7<br>14:10 - 15:00 |
|------------|--------------------|---------------|--------------------|--------------------|--------------------|---------------|--------------------|--------------------|---------------|--------------------|
| MON        |                    |               |                    |                    |                    |               |                    |                    |               |                    |
| TUE        |                    | พัก           |                    |                    | กส14113 -          | พัก           | กส14113 -          |                    | พัก           |                    |
| WED        |                    |               |                    |                    |                    |               |                    |                    |               |                    |
| THU        |                    |               |                    |                    |                    |               |                    |                    |               |                    |
| FRI        |                    |               |                    |                    |                    | ]             |                    |                    | ]             |                    |

หมายเหตุ : หากนักเรียนมีคำถามหรือข้อสงสัยเกี่ยวกับการลงทะเบียนเรียนครั้งนี้ ให้นักเรียนติดต่อฝ่ายวิชาการ โดยนำเอกสารฉบับนี้มาเป็นหลักฐาน ทางโรงเรียนขอสงวนสิทธิ์ในการเปลี่ยนแปลงข้อมูลการลงทะเบียนเรียนโดยไม่ต้องแจ้งล่วงหน้า